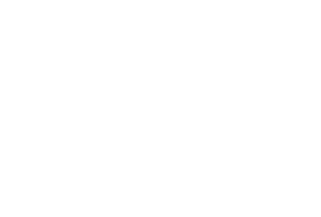

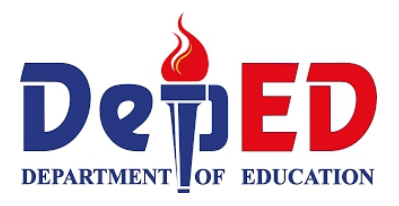

# Technology and Livelihood Education

6

ICT and Entrepreneurship Module 7: Creating Knowledge Products in Multimedia Slide Presentation

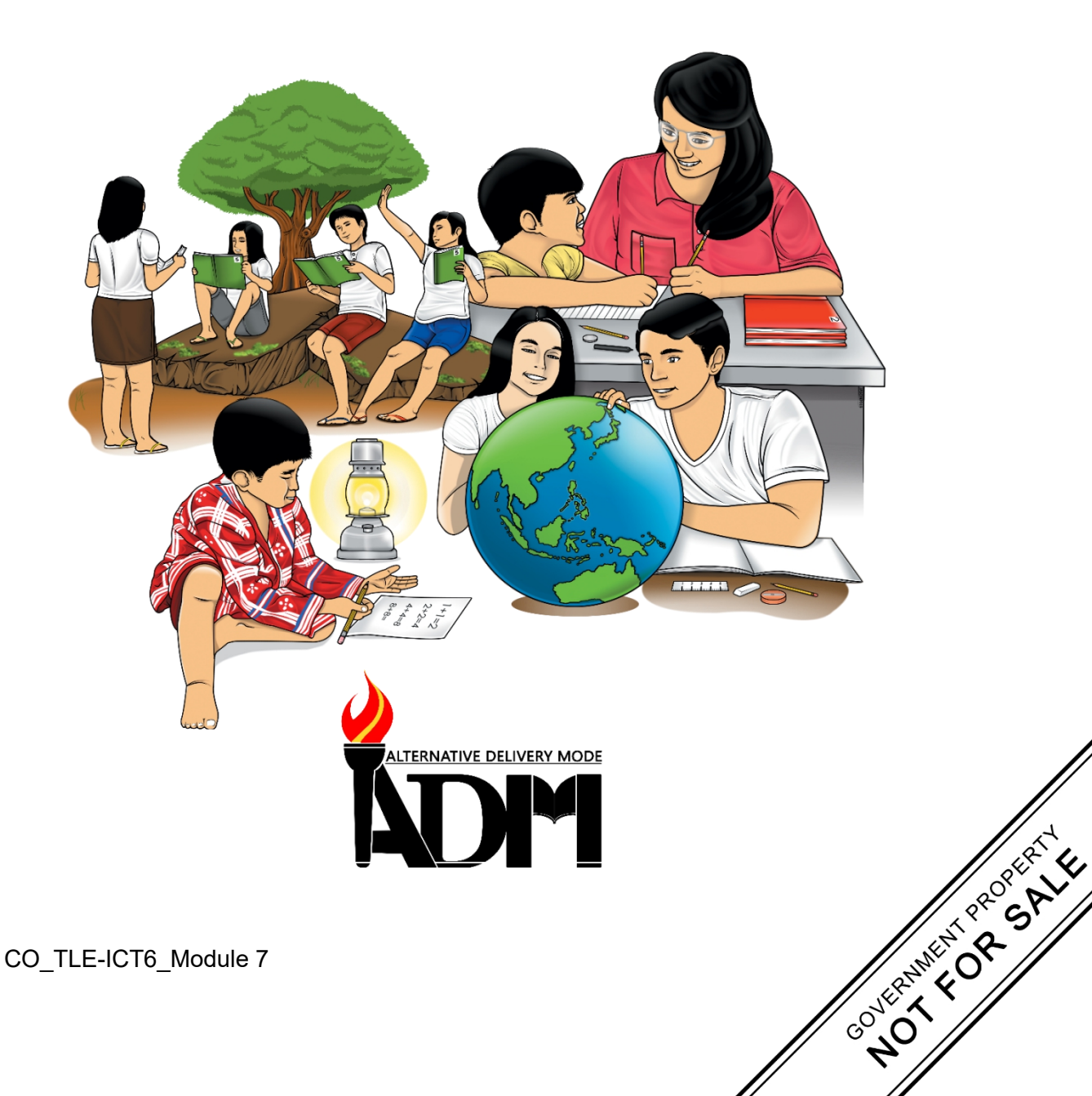

#### TLE – Grade 6 Alternative Delivery Mode Module 7: Creating Knowledge Products in Multimedia Slide Presentation First Edition, 2020

**Republic Act 8293, section 176** states that: No copyright shall subsist in any work of the Government of the Philippines. However, prior approval of the government agency or office wherein the work is created shall be necessary for exploitation of such work for profit. Such agency or office may, among other things, impose as a condition the payment of royalties.

Borrowed materials (i.e., songs, stories, poems, pictures, photos, brand names, trademarks, etc.) included in this book are owned by their respective copyright holders. Every effort has been exerted to locate and seek permission to use these materials from their respective copyright owners. The publisher and authors do not represent nor claim ownership over them.

| Published by the Department of Education |                         |  |  |  |  |  |  |  |
|------------------------------------------|-------------------------|--|--|--|--|--|--|--|
| Secretary:                               | Leonor Magtolis Briones |  |  |  |  |  |  |  |
| Undersecretary:                          | Diosdado M. San Antonio |  |  |  |  |  |  |  |

| Development Team of the Module                                        |  |  |  |  |  |  |  |  |  |
|-----------------------------------------------------------------------|--|--|--|--|--|--|--|--|--|
| Writers: Charles O. Hernandez, Adrian D. Tormes, Reynald P. Cramonte, |  |  |  |  |  |  |  |  |  |
| Francis Martin R. Sumalinog                                           |  |  |  |  |  |  |  |  |  |
| Editor: Arnold P. Mahinay                                             |  |  |  |  |  |  |  |  |  |
| Reviewers: Eva M. Dollosa                                             |  |  |  |  |  |  |  |  |  |
| Layout Artist: Myleen C. Robiños, Michael S. Dalipe                   |  |  |  |  |  |  |  |  |  |
| Management Team: Ramir B. Uytico                                      |  |  |  |  |  |  |  |  |  |
| Pedro T. Escobarte, Jr.                                               |  |  |  |  |  |  |  |  |  |
| Elena P. Gonzaga                                                      |  |  |  |  |  |  |  |  |  |
| Donald T. Genine                                                      |  |  |  |  |  |  |  |  |  |
| Celestino S. Dalumpines                                               |  |  |  |  |  |  |  |  |  |
| Anthony H. Liobet                                                     |  |  |  |  |  |  |  |  |  |
| Dennis G. Develos                                                     |  |  |  |  |  |  |  |  |  |
| Antonio G. Uy                                                         |  |  |  |  |  |  |  |  |  |
| Jessie P. Batosin                                                     |  |  |  |  |  |  |  |  |  |
| Rosadille B. Vierneza                                                 |  |  |  |  |  |  |  |  |  |
| Michael S. Dalipe                                                     |  |  |  |  |  |  |  |  |  |

#### Printed in the Philippines by \_

#### Department of Education Region VI – Western Visayas

| Office Address: | DepEd, Regional Office No. 6 Duran Street, Iloilo City |
|-----------------|--------------------------------------------------------|
| Telefax:        | (033) 335 0207                                         |
| E-mail Address: | region6@deped.gov.ph                                   |

6

# Technology and Livelihood Education

ICT and Entrepreneurship Module 7: Creating Knowledge Products in Multimedia Slide Presentation

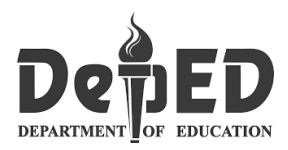

### **Introductory** Message

This Self-Learning Module (SLM) is prepared so that you, our dear learners, can continue your studies and learn while at home. Activities, questions, directions, exercises, and discussions are carefully stated for you to understand each lesson.

Each SLM is composed of different parts. Each part shall guide you step-bystep as you discover and understand the lesson prepared for you.

Pre-tests are provided to measure your prior knowledge on lessons in each SLM. This will tell you if you need to proceed on completing this module or if you need to ask your facilitator or your teacher's assistance for better understanding of the lesson. At the end of each module, you need to answer the post-test to self-check your learning. Answer keys are provided for each activity and test. We trust that you will be honest in using these.

In addition to the material in the main text, notes to the Teacher are also provided to our facilitators and parents for strategies and reminders on how they can best help you on your home-based learning.

Please use this module with care. Do not put unnecessary marks on any part of this SLM. Use a separate sheet of paper in answering the exercises and tests. And read the instructions carefully before performing each task.

If you have any questions in using this SLM or any difficulty in answering the tasks in this module, do not hesitate to consult your teacher or facilitator.

Thank you.

## Lesson

## **Creating Knowledge Products** in Multimedia Slide Presentation

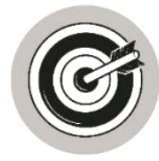

## What I Need to Know

This module was designed and written with you in mind. It is here to help you master the knowledge and skills that will lead you to use advanced features of a slide presentation with text, graphics, and photos; hyperlinked elements; animation; and embedded audio and/or video. The scope of this module permits it to be used in many different learning situations. The language used recognizes the diverse vocabulary level of students. The lessons are arranged to follow the standard sequence of the course. But the order in which you read them can be changed to correspond with the textbook you are now using.

This module focuses on creating knowledge products in multimedia slide presentation.

After going through this module, you are expected to:

- 1. Use the advance features of slide presentation tool to create a multimedia presentation with:
  - a. text, graphics, and photos;
  - b. hyperlinked elements;
  - c. animation; and
  - d. audio and/or video elements

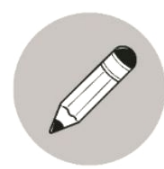

### What I Know

Choose the letter of the correct answer and write it on a separate sheet of paper.

- 1. Which type of template provides a design concept, fonts, and color scheme for presentation?
  - a. Format

- c. Content
- b. Normal d. Design
- 2. Which PowerPoint feature adds special effects to modify the appearance of the slides and the timing between each slide?
  - a. Color Schemes
    - c. Transition Settings

b. Animation

- d. Handouts
- 3. Which of the following options is not included in the Entrance options within the Animations section in the ANIMATIONS tab?
  - c. Fly-in a. Appear
  - b. Fade

d. Power Punch

- 4. What program in Microsoft Office that enables us to create dynamic presentations?
  - a. MS Word b. MS PowerPoint

c. MS Excel

- d. MS Publisher
- 5. In PowerPoint, this is a container for text or graphics.
  - a. Slide Master b. Table

c. Place Holder d. Text Box

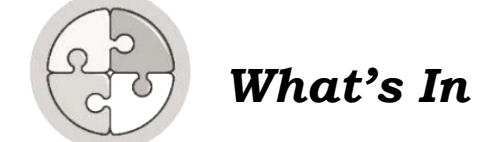

#### What is MS PowerPoint?

-is a program from Microsoft Office that enables us to create dynamic presentations. *(Computers for Digital Learners, Building Technological Skills for Life pp.161)* 

#### What are the parts of the MS PowerPoint environment?

The parts of the MS PowerPoint environment are File Menu, Quick Access Toolbar, Title Bar, Sizing Button, Ribbon, Slide Tab, Slide Area, Status Bar, View Button, Zoom Slider (https://prezi.com/m/4m\_99z9nngpl/microsoft-powerpoint-environment/)

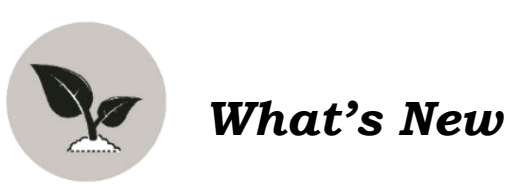

Product presentations are an important part of selling your product to prospective customers. In many cases, this will be the customer's first introduction to your company and potentially your product. First impressions are critical. There are also times when it is important to sell your product to the people inside your company as well as investors. Proper preparation is vital to presenting your product in the best light possible.

The following is a **basic outline** for a product presentation. You will note that the maximum number of slides is twenty. Most sales calls allow 30 minutes for the formal presentation, at two minutes a slide, fifteen slides is the appropriate number. It is important to keep your presentation precise otherwise your point will be drowned out in detail.

- 1. **Introduction** In this portion you are going to introduce yourself and the product in detail for the audience to have an idea on what you are presenting. (1-2 slides)
- 2. **Agenda** Though optional, but it is necessary to make sure that the audience stays on track and that everyone knows what is happening and what is going to happen next. (1 slide)
- 3. **Company Information** Present company information in a precise and comprehensive details to inspire the audience.

- 4. **Positioning** This must be a brief description of a product and its uniqueness over the other in order to help your potential users understand the value it manifest. (1-5 slides)
- 5. **Product description** It should be short and direct to the point but it explains what a product is and why it's worth purchasing. (1-2 slides)
- 6. **Clearly articulated benefits as they relate to your target audience** Describe the product in a precise and concise important information about its features and benefits to arouse the interest of the audience to buy. (1- 5 slides)
- 7. **Examples/successes** Benefits are the reasons customers buy the product especially coupled with positive testimony is worth remembering and that the product will never be forgotten by the audience. (1-3 slides)
- 8. **Closing argument** It gives the summary or point of importance about the product being presented. This is where you have to convey your audience to trust you about the benefits they can gain to the products being offered.

In order for us to use the advanced features of a slide presentation tool, you must first open MS PowerPoint to create a presentation.

After that, let's move on to the advance features. Let's do the following:

#### A. Adding Text on Slides

1. Open a multimedia slide presentation, click **Layout** in the **Slides** group and choose your Office **Theme.** Type a title and subtitle (if necessary) in a textbox using the **WordArt Style** and change its font size to 60.

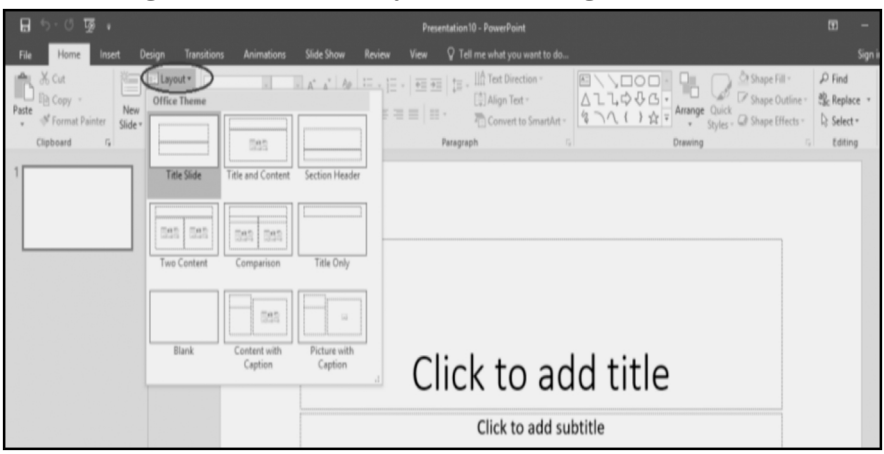

2. Click **Design** tab from Menu and choose your slide design.

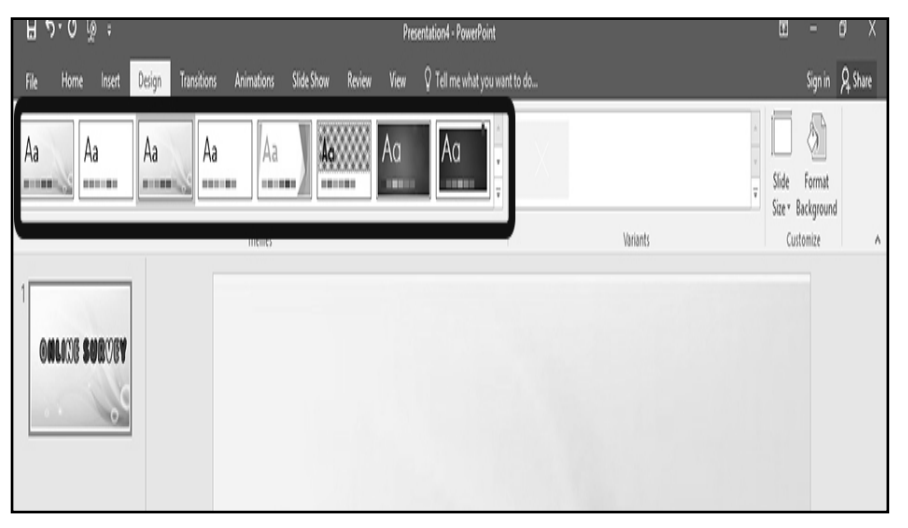

CO\_TLE-ICT6\_Module 7

#### **B.) Adding Graphics and Photos**

1. Click new slides

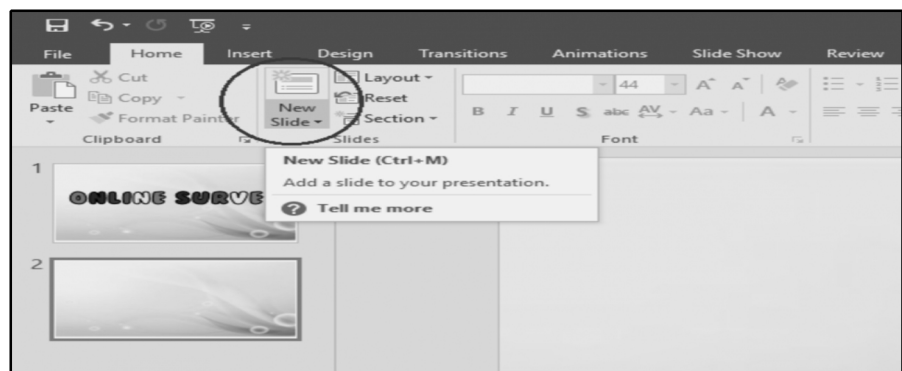

2. Click **insert** tab from Menu. Graphics that can be inserted may be taken from your saved pictures, screenshot, and clip-art and downloads from your computer or hard drives.

| ⊟ <del>১</del> .৫ জু :                                                           | Presentation10 - PowerPoint                                                                                          | Ŧ            | - or x          |
|----------------------------------------------------------------------------------|----------------------------------------------------------------------------------------------------|--------------|-----------------|
| File Home Insert Design Transitions                                              | Animations 🛛 "Vide Show Review View 🛛 C Tell me what you want to do                                                  |              | Sign in 🎗 Share |
|                                                                                  |                                                                                                    |              |                 |
| New Table Victures Online Screenshot Photo Shap<br>Slide Victures Album Victures | per SmartArt Charl My Add-ins Hyperlink Action Comment Text Header WordArt Date & Slide Object Equation Symbol Video | Audio<br>* R | Screen          |
| Slides Tables Images                                                             | Illustrations Add-ins Links Comments Text Symbols                                                                    | Media        | *               |
| 1 Sh<br>COLINE SOBORY<br>cir                                                     | hapes<br>sef ready-made shapes, such as<br>ricles, squares, and arrows.                                              |              |                 |
| 0                                                                                | ) Tel me more                                                                                                    |              |                 |
| 2                                                                                |                                                                                                    |              |                 |

3. Click on Lick to choose a photo that you want to insert on the slide and click insert.

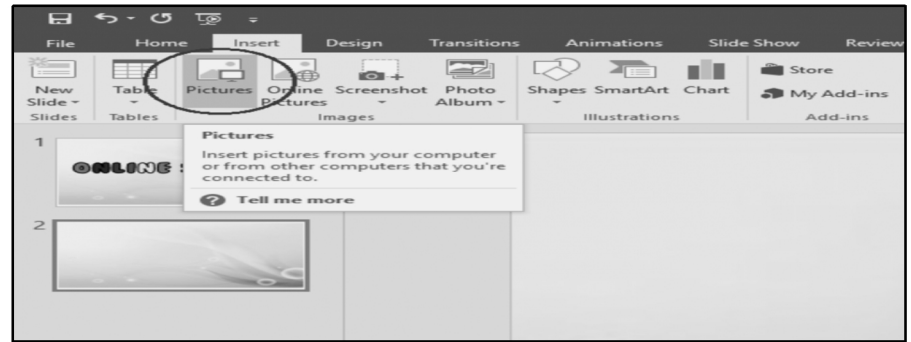

#### C.) SLIDE TRANSITION

1. Click the slide in the **Thumbnail pane** where you want to apply the transition effect.

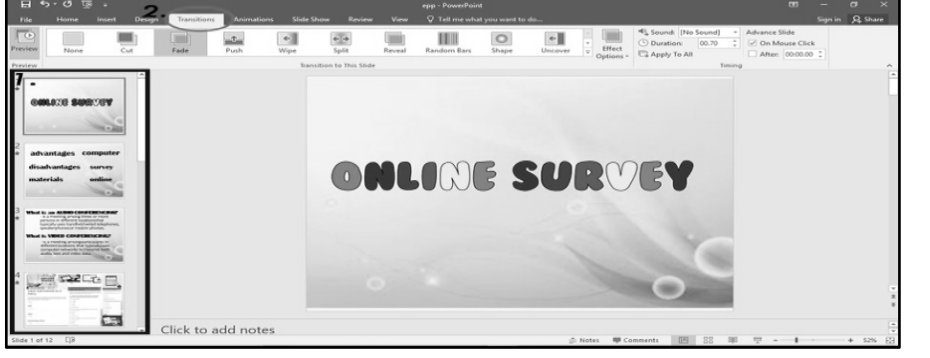

2. Click the **Transitions** tab on the Ribbon

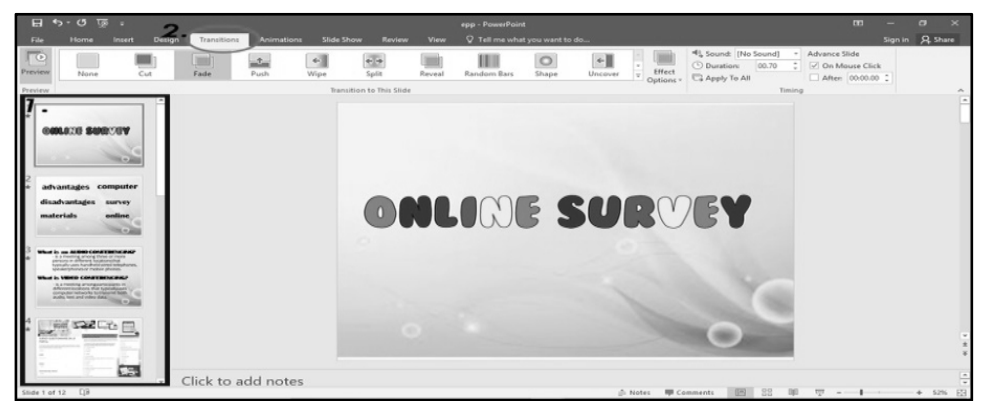

3. In the **Transition Gallery**, select 🗉 to see all the available transitions.

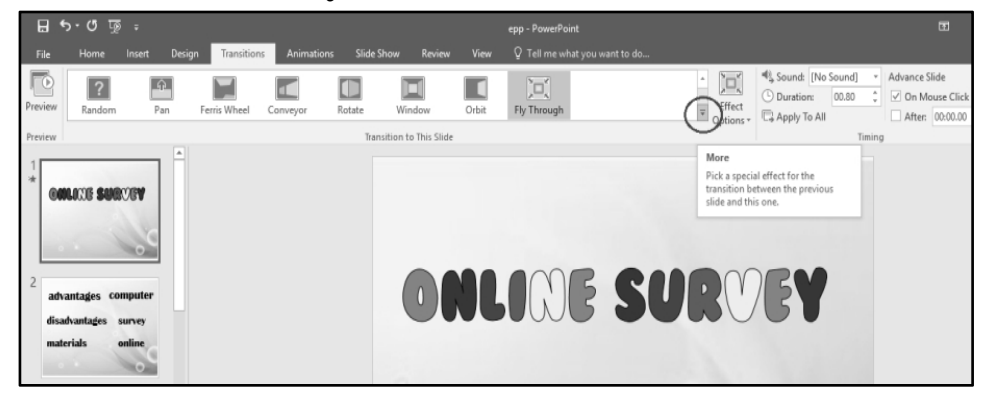

4. Click the transition effect that you want for that slide.

| E    | 3 4                    | অূত-এ          | ÷            |               |               |           |                                  |           | epp - PowerPoir | nt             |          |                     |
|------|------------------------|----------------|--------------|---------------|---------------|-----------|----------------------------------|-----------|-----------------|----------------|----------|---------------------|
| Fi   | ile                    | Home           | Insert Desig | n Transitions | Animations    | Slide Sho | w Review                         | w View    | V Tell me wh    | at you want to | do       |                     |
|      | 6                      | Subtle         |              |               |               |           |                                  |           |                 |                |          | Ĩ.                  |
| Prev | riew                   |                |              |               | - C           | <b>+</b>  | <ul> <li>↔</li> <li>↔</li> </ul> |           |                 | 0              | ~        | Effect<br>Options - |
| Prev | iew                    | None           | Cut          | Fade          | Push          | wipe      | spiit                            | Reveal    | Kandom Bars     | Snape          | Uncover  |                     |
| 1    |                        | Cover          | Flash        |               |               |           |                                  |           |                 |                |          |                     |
|      |                        | Exciting       |              |               |               |           |                                  |           |                 |                |          |                     |
|      |                        | Fall Over      | Drape        | Curtains      | Wind          | Prestige  | Fracture                         | Crush     | Peel Off        | Page Curl      | Airplane |                     |
| 2    | -                      | Origami        | Dissolve     | Checkerboa    | 】詩別<br>Blinds | Clock     | Ripple                           | Honeycomb | Glitter         | Vortex         | Shred    | $\sim$              |
|      | disar                  | Switch         | Elip         | Gallery       | Cube          | Doors     | Box                              | Comb      | Zoom            | Random         |          |                     |
|      | mate                   | Dynamic Co     | ontent       |               |               |           |                                  |           |                 |                |          |                     |
| 3    | -                      | <u>_</u>       |              |               |               |           |                                  |           |                 |                |          |                     |
| *    | - IN<br>point<br>types | er an          | rems wheel   | Conveyor      | Notate        | window    | Unuit                            | Fly 1     | Through         |                |          |                     |
|      | Wheat in               | VIDED CONFEREN | NUMBER OF    |               |               |           |                                  |           |                 |                |          | ~                   |

5. To change the properties of the transition effect that you have chosen, click the **Effect Options** in the **Transition to This Slide** group.

| 8 4     | রু ৩ • ৫    |              |              |              |           |                      |       | epp - PowerPoint     |           |        |                                      | Ē                                                                                  | -        | ۵ ×     |
|---------|-------------|--------------|--------------|--------------|-----------|----------------------|-------|----------------------|-----------|--------|--------------------------------------|------------------------------------------------------------------------------------|----------|---------|
| File    | Home        | Insert Desig | n Transition | s Animations | s Slide S | how Review           | View  | ♀ Tell me what you w | ant to do |        | -                                    |                                                                                    | Sign in  | A Share |
| Preview | ?<br>Random | Pan          | Ferris Wheel | Conveyor     | Rotate    | Window               | Orbit | Fly Through          |           | Effect | Sound: [No Sound]<br>Duration: 00.80 | <ul> <li>Advance Slide</li> <li>On Mouse Clice</li> <li>After: 00:00.00</li> </ul> | k<br>) Ç |         |
| Preview |             | <b>^</b>     |              |              | Tran      | sition to This Slide |       |                      |           | Ľ      | In                                   | ing                                                                                |          | *       |
| * 00    | LOCOE SUG   | VEN          |              |              |           |                      |       |                      |           | X      | Qut                                  |                                                                                    |          |         |
|         |             | 6            |              |              |           |                      |       |                      |           |        | I <u>n</u> with Bounce               |                                                                                    |          |         |
|         |             | 0            |              |              |           |                      |       |                      |           | X      | Out with Bounce                      |                                                                                    |          |         |
| advi    | antages co  | mputer       |              |              |           | 0                    |       | UNB                  | SUL       |        | /61                                  |                                                                                    |          |         |

CO\_TLE-ICT6\_Module 7

6. Enter a time you prefer at **Duration** in the **Timing** group to set how fast the transition goes.

| <b>.</b> • | া ৩ দ              | Ŧ            |              |              |          |                      |       | epp - PowerPoint                          |                                                                                                    | ⊡ -                                                                   | ð X     |
|------------|--------------------|--------------|--------------|--------------|----------|----------------------|-------|-------------------------------------------|----------------------------------------------------------------------------------------------------|-----------------------------------------------------------------------|---------|
| File       | Home               | Insert Desig | n Transition | s Animations | Slide Sl | how Review           | View  | ${\mathbb Q}$ Tell me what you want to do |                                                                                                    | Sign in                                                               | A Share |
|            | ?                  | Ĥ            |              |              |          |                      | l     | X X<br>X X                                |                                                                                                    | Sound Ho Sound Advance Side     Duration: 00.80      ✓ On Mouse Click |         |
| Preview    | Random             | Pan          | Ferris Wheel | Conveyor     | Rotate   | Window               | Orbit | Fly Through                               | ↓     ↓     ↓     ↓     ↓     ↓     ↓     ↓     ↓     ↓     ↓     ↓     ↓     ↓     ↓     ↓     ↓     ↓     ↓     ↓     ↓     ↓     ↓     ↓     ↓     ↓     ↓     ↓     ↓     ↓     ↓     ↓     ↓     ↓     ↓     ↓     ↓     ↓     ↓     ↓     ↓     ↓     ↓     ↓     ↓     ↓     ↓     ↓     ↓     ↓     ↓     ↓     ↓     ↓     ↓     ↓     ↓     ↓     ↓     ↓     ↓     ↓     ↓     ↓     ↓     ↓     ↓     ↓     ↓     ↓     ↓     ↓     ↓     ↓     ↓     ↓     ↓     ↓     ↓     ↓     ↓     ↓     ↓     ↓     ↓     ↓     ↓     ↓     ↓     ↓     ↓     ↓     ↓     ↓     ↓     ↓     ↓     ↓     ↓     ↓     ↓     ↓     ↓     ↓     ↓     ↓     ↓     ↓     ↓     ↓     ↓     ↓     ↓     ↓     ↓     ↓     ↓     ↓     ↓     ↓     ↓     ↓     ↓     ↓     ↓     ↓     ↓     ↓     ↓     ↓     ↓     ↓     ↓     ↓     ↓     ↓     ↓     ↓     ↓     ↓     ↓     ↓     ↓     ↓     ↓     ↓     ↓     ↓     ↓     ↓     ↓     ↓     ↓     ↓     ↓     ↓     ↓     ↓     ↓     ↓     ↓     ↓     ↓     ↓     ↓     ↓     ↓     ↓     ↓     ↓     ↓     ↓     ↓     ↓     ↓     ↓     ↓     ↓     ↓     ↓     ↓     ↓     ↓     ↓     ↓     ↓     ↓     ↓     ↓     ↓     ↓     ↓     ↓     ↓     ↓     ↓     ↓     ↓     ↓     ↓     ↓     ↓     ↓     ↓     ↓     ↓     ↓     ↓     ↓     ↓     ↓     ↓     ↓     ↓     ↓     ↓     ↓     ↓     ↓     ↓     ↓     ↓     ↓     ↓     ↓     ↓     ↓     ↓     ↓     ↓     ↓     ↓     ↓     ↓     ↓     ↓     ↓     ↓     ↓     ↓     ↓     ↓     ↓     ↓     ↓     ↓     ↓     ↓     ↓     ↓     ↓     ↓     ↓     ↓     ↓     ↓     ↓     ↓     ↓     ↓     ↓     ↓     ↓     ↓     ↓     ↓     ↓     ↓     ↓     ↓     ↓     ↓     ↓     ↓     ↓     ↓     ↓     ↓     ↓     ↓     ↓     ↓     ↓     ↓     ↓     ↓     ↓     ↓     ↓     ↓     ↓     ↓     ↓     ↓     ↓     ↓     ↓     ↓     ↓     ↓     ↓     ↓     ↓     ↓     ↓     ↓     ↓     ↓     ↓     ↓     ↓     ↓     ↓     ↓     ↓     ↓     ↓     ↓     ↓     ↓     ↓     ↓     ↓     ↓     ↓     ↓     ↓     ↓     ↓     ↓     ↓     ↓     ↓     ↓     ↓     ↓     ↓     ↓     ↓     ↓ | 🛱 Apply To All 🛛 🗌 After: 00:00.00 🇘                                  |         |
| Preview    |                    |              |              |              | Trans    | sition to This Slide |       |                                           |                                                                                                    | Timing                                                                | ٨       |
| 1<br>*     | LOCOB <b>SUR</b> C | 200 <b>V</b> |              |              |          |                      |       |                                           |                                                                                                    | Duration<br>Specify the length of the transition.                     |         |

7. If you want to apply the same transition effect to all the slides in the presentation, select **APPLY TO ALL** command from the **Timing** group.

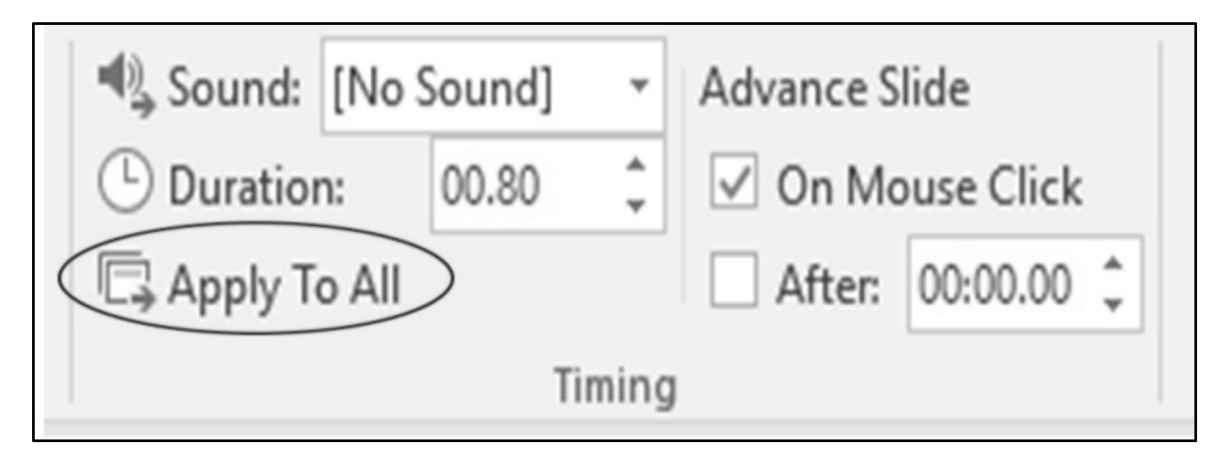

#### **D.1.1 ADDING A HYPERLINK**

1. To insert a hyperlink in our presentation, click first the text or image.

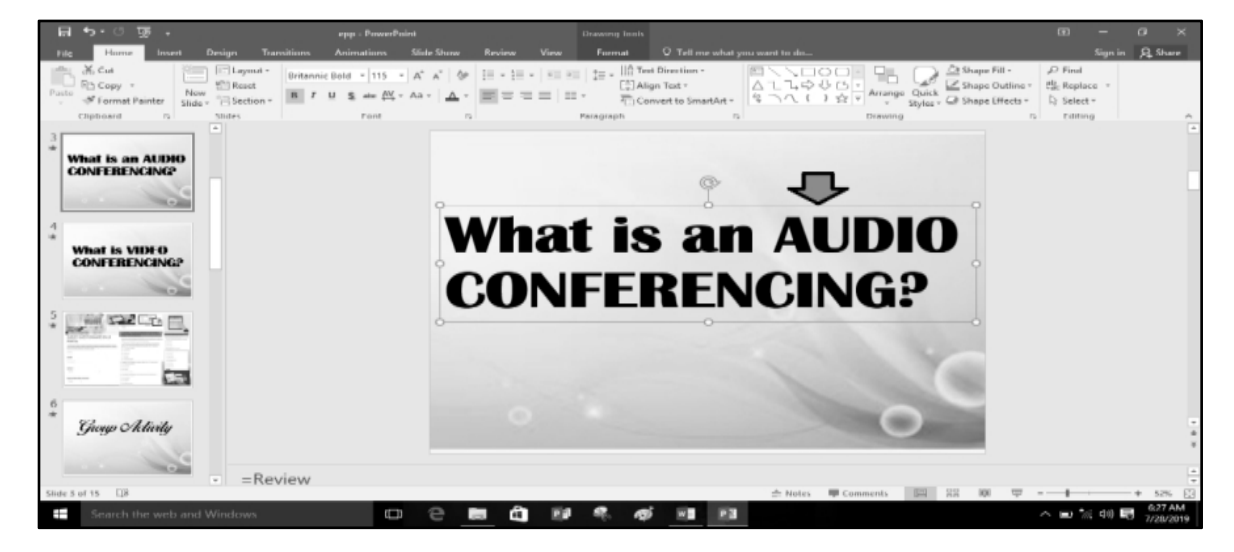

2. Click the **insert tab**. In the Links group, click the **Hyperlink** command and the **insert Hyperlink** dialog box will open.

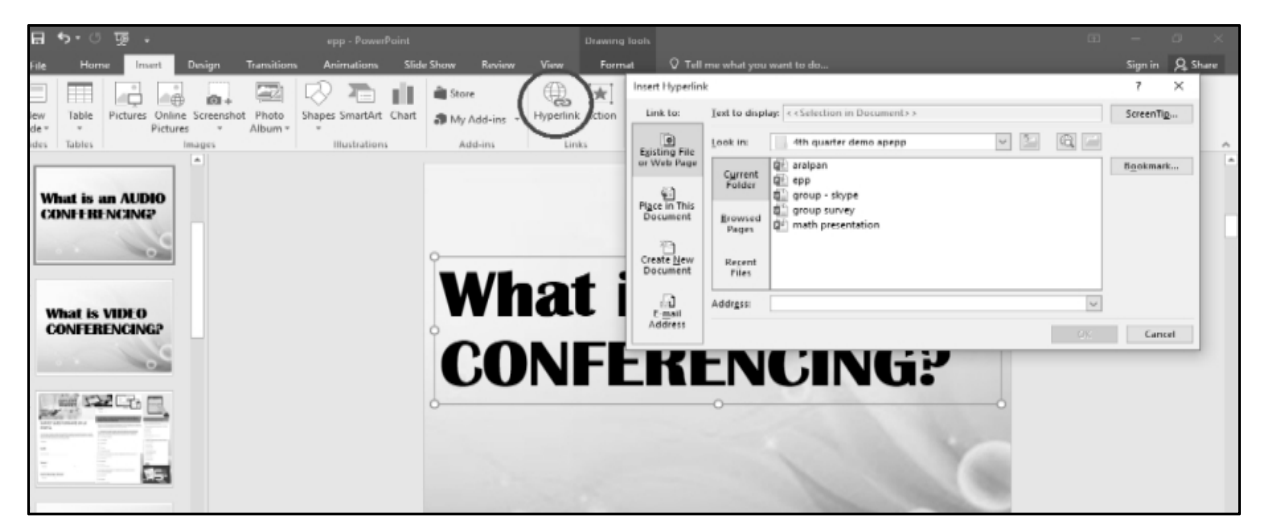

**3.** a. To insert a <u>Hyperlink to another file</u>, click **Existing File or Webpage**. Click the name of the **file**.

| ₿           | <b>ئ ، د</b>         | জু হ             |                  |            | epp - Powe      | rPoint   |              |          | Drawing  | Tools                      |                                                          |                                                                                | Ŧ       | -                | ٥       | ×  |
|-------------|----------------------|------------------|------------------|------------|-----------------|----------|--------------|----------|----------|----------------------------|----------------------------------------------------------|--------------------------------------------------------------------------------|---------|------------------|---------|----|
| File        | Home                 | e Inse           | rt Design        | Transition | s Animations    | Slide Sł | how Review   | View     | Form     | st Q⊺ell                   | me what you                                              | u want to do                                                                   |         | Sign in          | R₁ Shar | re |
| ×==         |                      |                  |                  |            |                 | di k     | Store        |          | *        | Insert Hyperlin            | k                                                        |                                                                                |         | ?                | ×       |    |
| New         | Table                | Pictures (       | Online Screensho | Photo      | Shapes SmartArt | Chart    | My Add-ins   | Hyperlin | k Action | Link to:                   | Text to disp                                             | play: < <selection document="" in="">&gt;</selection>                          |         | ScreenTij        | 2       |    |
| Slides      | Tables               |                  | Images           | Album -    | Illustration    | 15       | Add-ins      | Lir      | uks      | Existing File              | ook in:                                                  | 4th quarter demo apepp                                                         | ✓ 1 Q = |                  |         | ^  |
| 3<br>*<br>C | What is a<br>CONFERE | n AUDI<br>NCING? | 0                |            |                 | •        | \ <b>A/I</b> |          |          | or Web Page                | Cyrrent<br>Folder<br>Browsed<br>Pages<br>Regent<br>Files | 0 aralpan<br>0 epp<br>5 group - skype<br>5 group purvey<br>0 math presentation |         | B <u>o</u> okmar | k       | •  |
| *           | What is V<br>CONFER  | VIDEO<br>Encing  | 2                |            |                 | 0        |              | a        | ιI       | E- <u>m</u> ail<br>Address | Addr <u>e</u> ss:                                        |                                                                                |         | Cano             | el      |    |
|             |                      |                  | C                |            |                 |          | CO           | N        |          | -K                         | - N                                                      |                                                                                |         |                  |         |    |

**3. b**. To insert a <u>Hyperlink to another slide</u>, click **Place in This Document**. Click the name of the slide you would like to link to. Click **ok**.

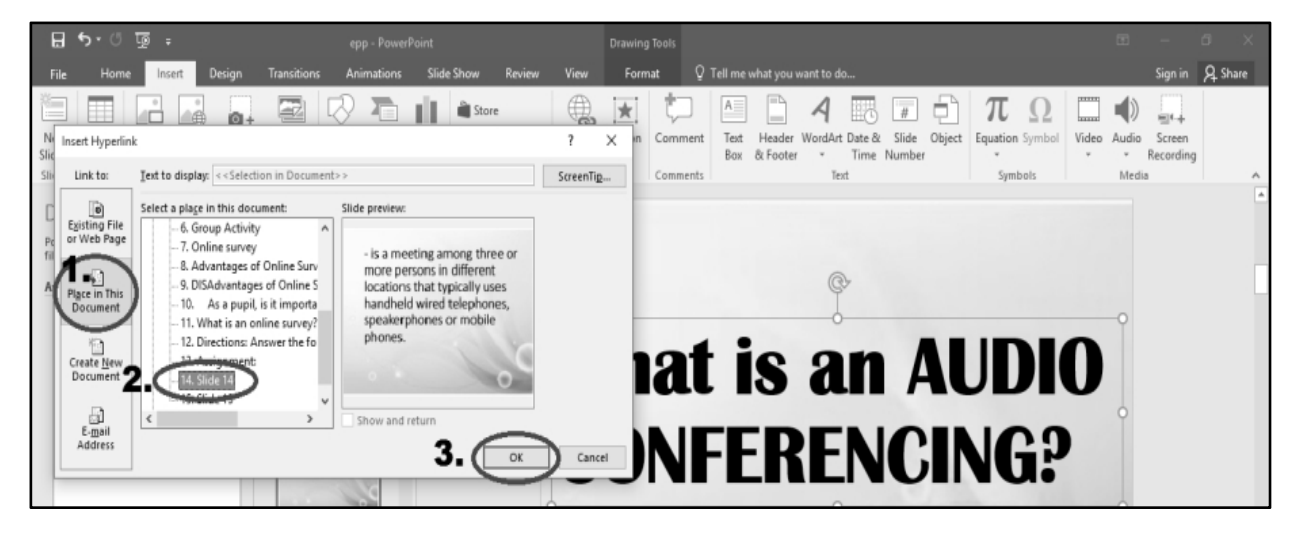

**3.** c. To insert a <u>Hyperlink to create a new document</u>, click **Create New Document** option. Enter the **Name of New Document**. Click **ok**.

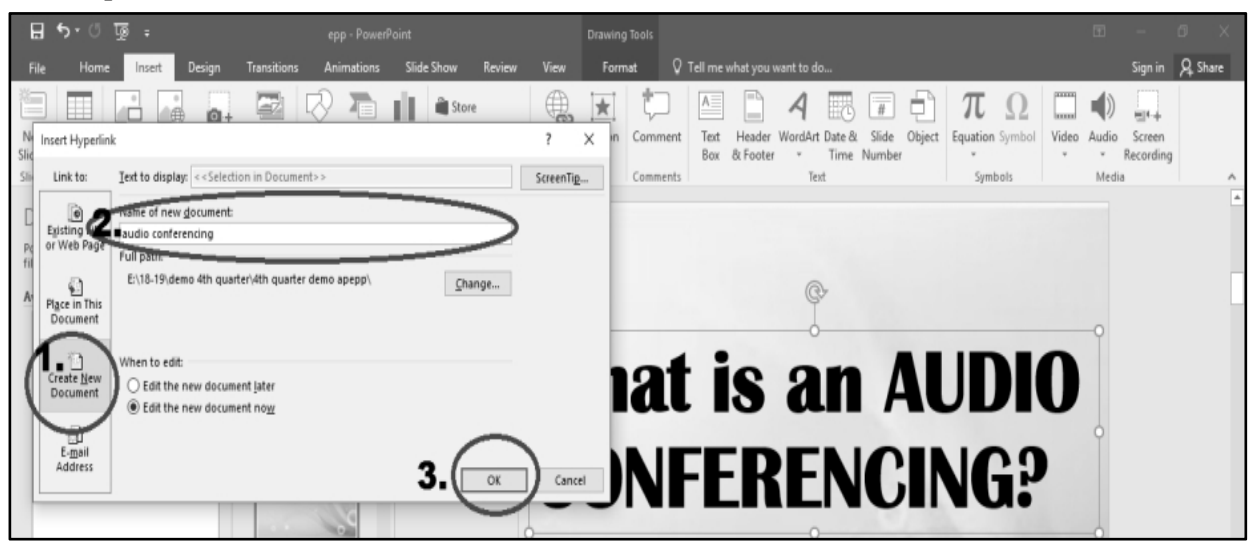

**3. d.** To insert a <u>Hyperlink to an e-mail address</u>, click **E-mail Address** option.

| E          | <b>∃ •</b> 5• ″           | দু ভূ                      | c                 | pp - PowerPo | ünt         |        |            | Drawin | ıg Tools |                            |                |                          |                 |            | ⊞ -                 | a x          |
|------------|---------------------------|----------------------------|-------------------|--------------|-------------|--------|------------|--------|----------|----------------------------|----------------|--------------------------|-----------------|------------|---------------------|--------------|
| F          | le Home                   | Insert Design              | Transitions A     | nimations    | Slide Show  | Review | View       | For    | mat Q    | Tell me what you           | want to do     |                          |                 |            | Sig                 | n in 🔉 Share |
| 1          |                           |                            |                   |              | Store Store |        |            | *      | ţ,       |                            | 4 🗔            | #                        | πΩ              |            |                     | 1            |
| Ne<br>Slic | Insert Hyperlink          | c .                        |                   |              |             |        | ?          | X In   | Comment  | Text Header<br>Box & Foote | WordArt Date 8 | k Slide Object<br>Number | Equation Symbol | Video<br>* | Audio Scr<br>• Reco | een<br>rding |
| Sile       | Link to:                  | Text to display: << Select | ion in Document>> |              |             |        | ScreenTig. | -      | Comments |                            | Text           |                          | Symbols         |            | Media               | _            |
| C          | ۲                         | E-mail address:            |                   |              |             | _      |            |        |          |                            |                |                          |                 |            |                     | A            |
| Po         | or Web Page               | Subject:                   |                   |              |             |        |            |        |          |                            |                |                          |                 |            |                     |              |
|            | କ୍ର                       |                            |                   |              |             |        |            |        |          |                            | R              |                          |                 |            |                     |              |
| ~          | Place in This<br>Document | Recently used e-mail add   | resses:           |              |             | A      |            | - 1    |          |                            | J.             |                          |                 |            |                     |              |
|            | 1                         |                            |                   |              |             |        |            |        |          | •                          |                |                          |                 | •          | Ĭ                   |              |
|            | Create New<br>Document    |                            |                   |              |             |        |            | 1      | ากา      | 18                         | an             |                          |                 |            |                     |              |
|            |                           |                            |                   |              |             |        |            | 1      |          | -0                         |                |                          |                 |            |                     |              |
|            | E-mail<br>Address         | )                          |                   |              |             | +      |            |        |          |                            |                |                          | 109             |            |                     |              |
|            |                           | -                          |                   |              | _           | CIK.   | Cance      | -      | N        | ·EH                        | <b>i E</b> N   | UI                       | NU.             | ·          |                     |              |

#### **D. 1.2 EDITING A HYPERLINK**

- 1. Right-click the text with hyperlink.
- 2. Click **Edit Hyperlink** from the task bar.
- 3. Edit the Hyperlink and click **ok**.

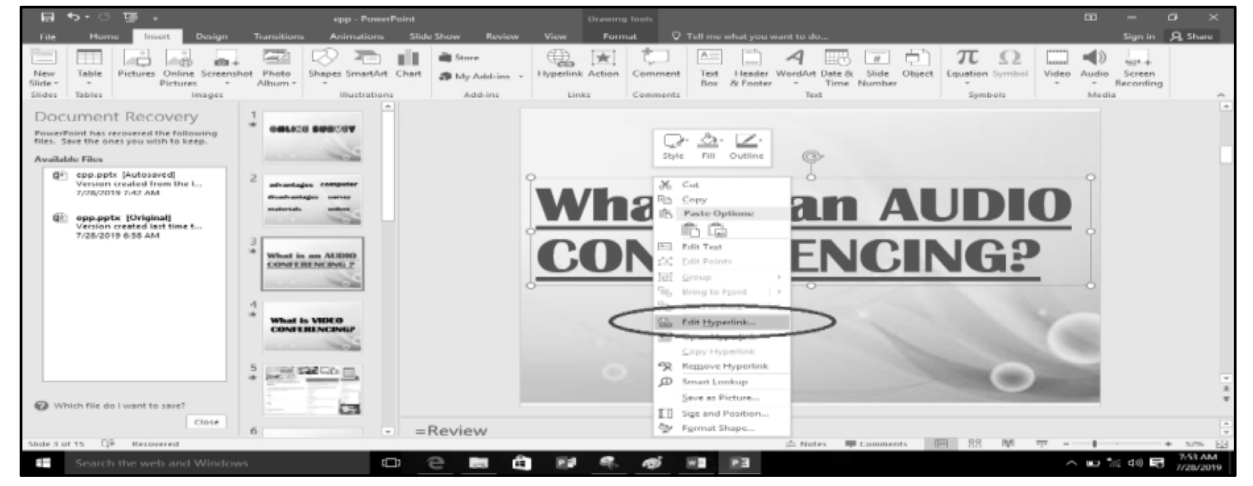

CO\_TLE-ICT6\_Module 7

#### **D. 1.3 REMOVING A HYPERLINK**

- 1. Right-click the text with the hyperlink.
- 2. Click Remove Hyperlink.

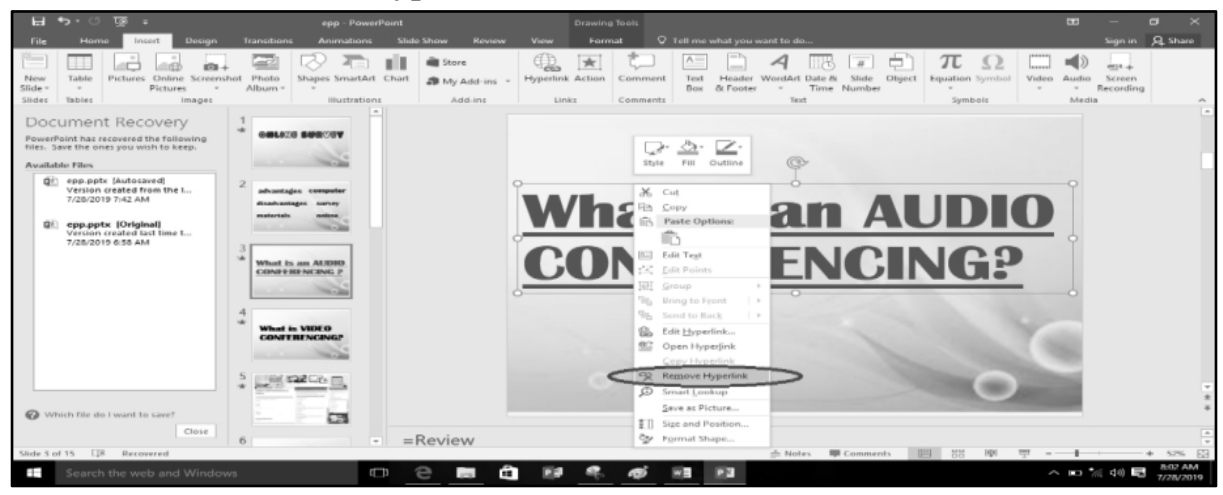

#### **E. INSERTING ACTION BUTTONS**

- 1. Click the **Insert** tab on the **Ribbon.**
- 2. In the **Illustrations** group, click the **Shapes** command. A drop-down menu will appear. Click 💽 to locate **Action Buttons** located at the very bottom.

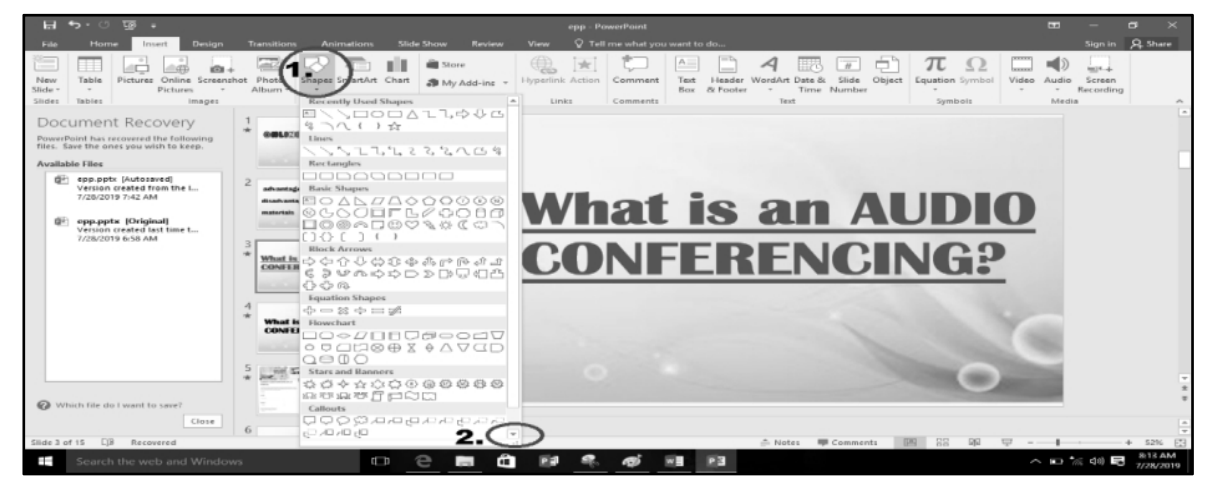

3. Click the desired action button.

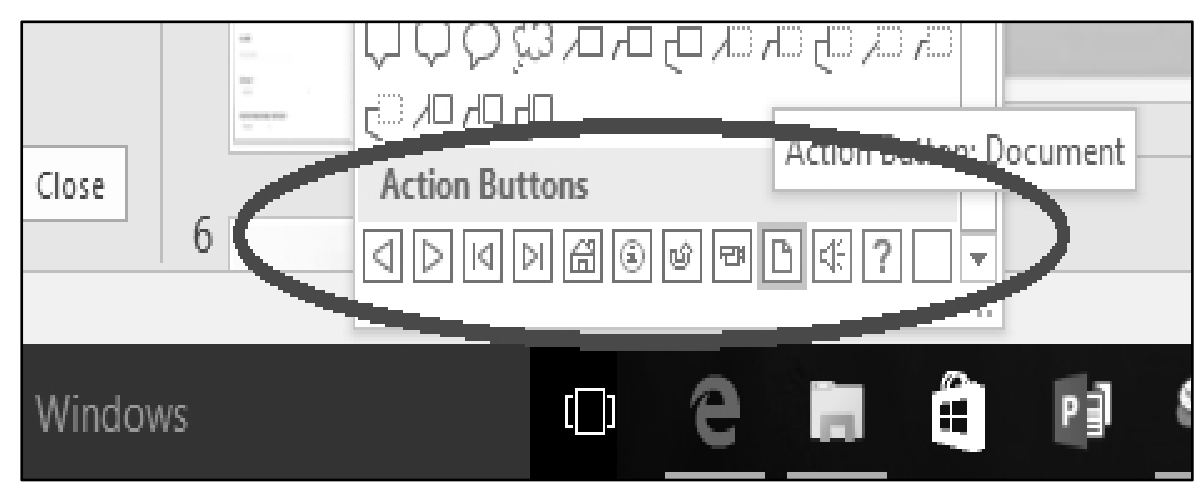

4. Click the desired location on the slide. The **Action Settings** dialog box will appear.

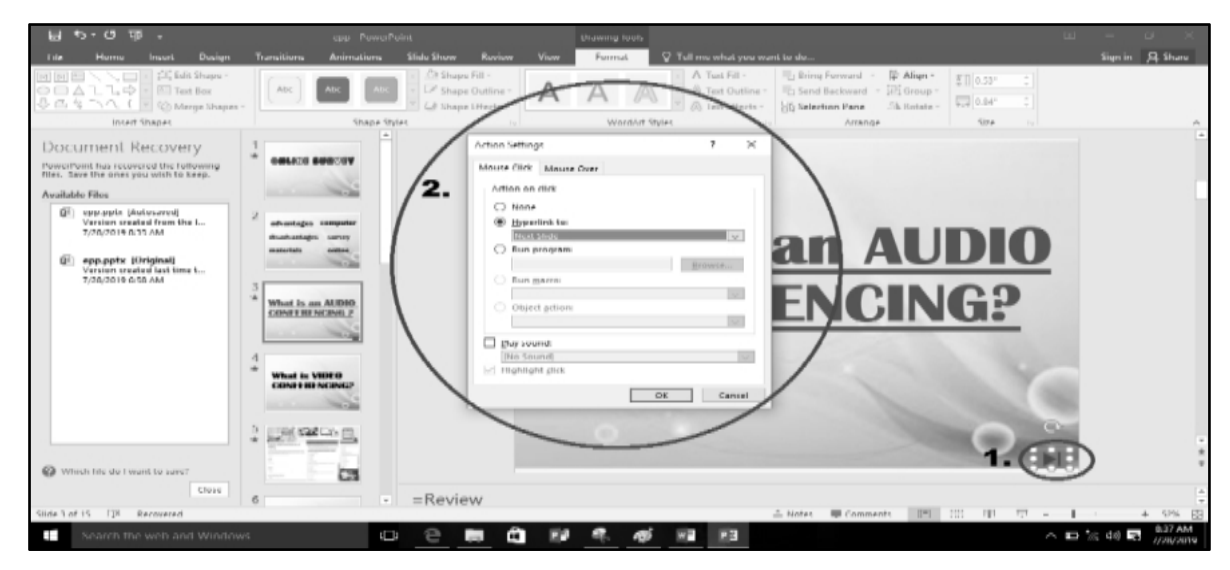

5. In the **Action Settings** dialog box, Click the **Mouse Click** or **Mouse Over** tab. If you select the **Mouse Click** tab, the action button will perform its action only when clicked and if you select the **Mouse Over** tab, the action will perform its action when we move the mouse over it.

| le Show                       | Review                             | View                                                                                                    | Format             | Q Tell   | me what                            | you want i                         |
|-------------------------------|------------------------------------|----------------------------------------------------------------------------------------------------|--------------------|----------|------------------------------------|------------------------------------|
| Angle Shape<br>Shape<br>Shape | e Fill -<br>Outline -<br>Effects - | Α                                                                                                    | A                  |          | A Text Fi<br>A Text O<br>A Text Ef | II - I<br>utline - I<br>ffects - E |
|                               | rsi i                              |                                                                                                    | WordAr             | t Styles |                                    | rs l                               |
| -                             | Action Sett                        | ings                                                                                                    |                    |          | ?                                  | $\times$                           |
|                               | Mouse Clie                         | k Mouse                                                                                                    | Over               |          |                                    |                                    |
|                               |                                    | ne<br>oerlink to:<br>vious Slide<br>n program:<br>n <u>m</u> acro:<br>ject <u>a</u> ction:<br>ject <u>a</u> ction:<br>ound:<br>sound]<br>ight when | mouse <u>o</u> ver |          | Browse                             |                                    |
|                               |                                    |                                                                                                    |                    | ОК       | Can                                | icel                               |

6. In the **Action Settings** dialog box, Click **Hyperlink to**, after that click the Dropdown Arrow and choose an option from the menu where you want to link the action button whether you click it or you move the mouse over it.

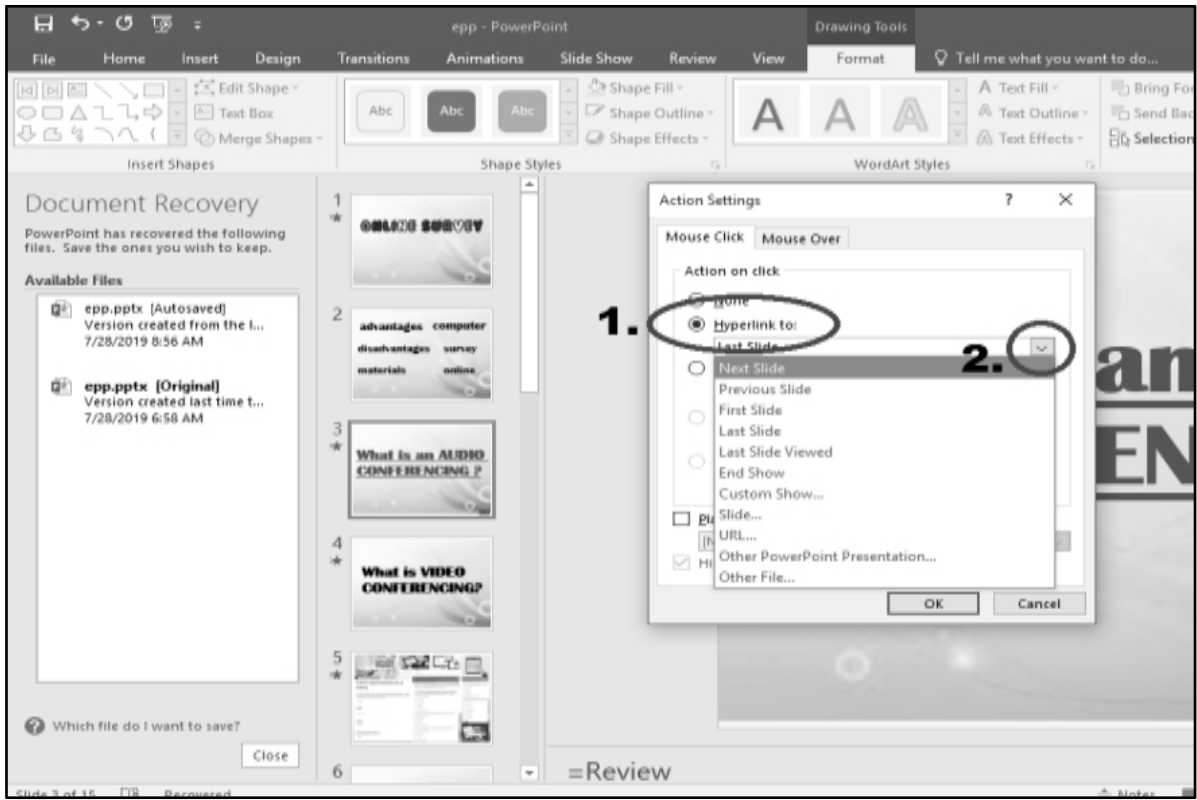

**7.** Click **Play Sound** box, If you want a sound to play when the action button is clicked. Choose a sound from the given options. You may also select Other Sound to use a sound file from your computer.

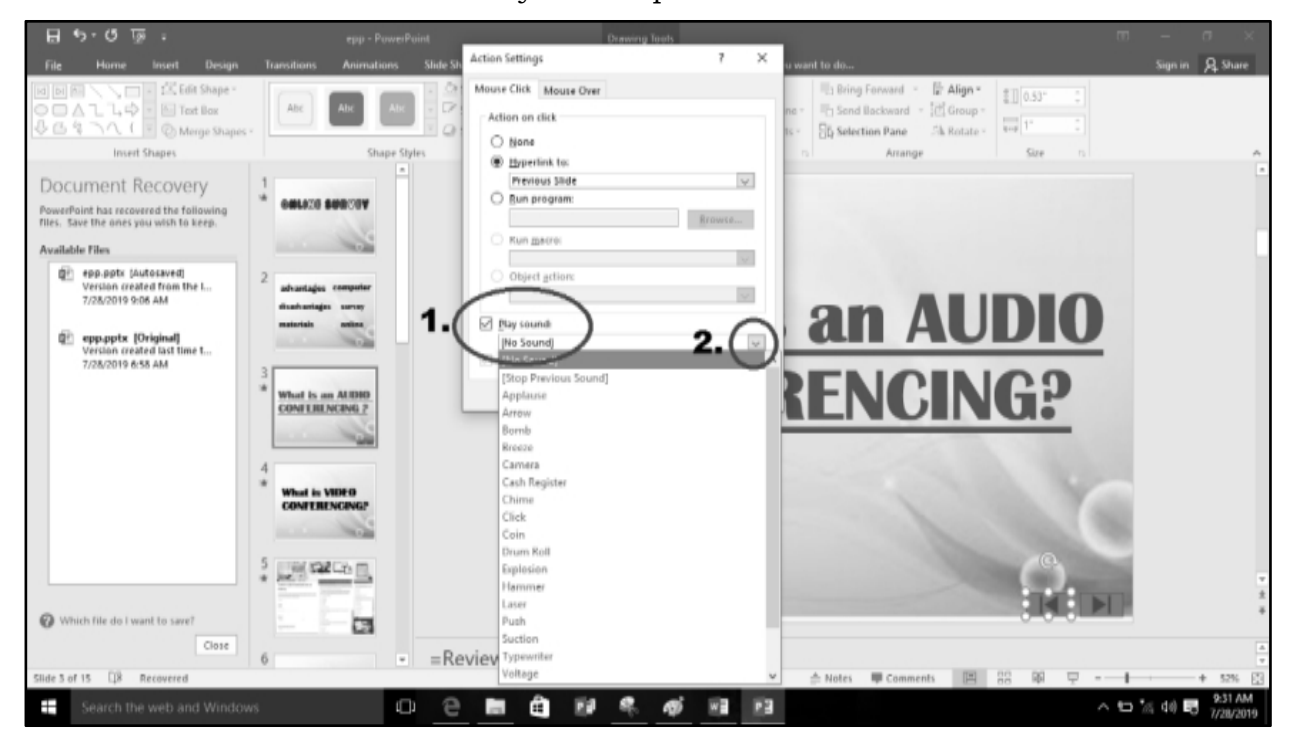

#### 8. Click **Ok** button.

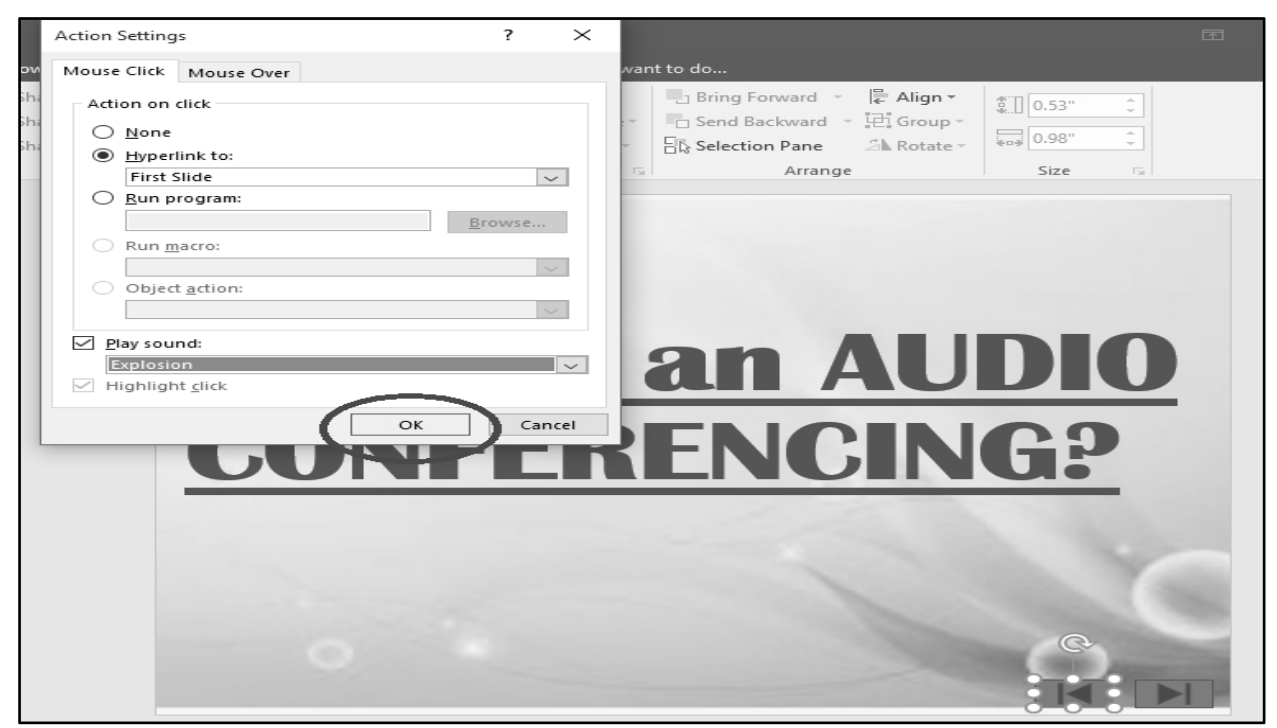

#### F.) 1.1 APPLYING ANIMATIONS TO TEXT OR OBJECTS

- 1. Select the text or object on the slide you want to animate.
- 2. On the Ribbon, select the **Animations** Tab. Click **Add Animation** in the **Advance Animation** group. Select the animation effect. To see more effects, click **More Entrance Effects, More Emphasis Effects** or **More Motion Paths**.

|                     | •া-ে ভ                               |                                  |                                    | -pp - Por                                                                                                    | ®oint       |              |           |                            |            |                    |                                              |                           |              |                                  |                           |                | l   |
|---------------------|--------------------------------------|----------------------------------|------------------------------------|----------------------------------------------------------------------------------------------------|-------------|--------------|-----------|----------------------------|------------|--------------------|----------------------------------------------|---------------------------|--------------|----------------------------------|---------------------------|----------------|-----|
| File                | Home                                 | insert Design                    | Transit                            | ons Animation                                                                                                    | s Slide Sha | no Review    | View      | Format                     | Q Tell men | what you want to   | ) do                                         |                           |              |                                  | Sign in                   | <b>A</b> Share | j   |
| Preview             | None                                 | Appenr                           | $\underset{_{\text{fold}}}{\star}$ | Fly in                                                                                                    | Float In    | The<br>Split | *<br>Wipe | ∱<br>Shape                 | - <b>4</b> | Add<br>Animation • | Animation Par<br>Frigger -<br>Animation Pair | e Dur<br>Dur<br>nter ODel | nt: On Click | Reorder Am     Move I     Wove I | imation<br>artier<br>ater |                |     |
| Preview             |                                      |                                  |                                    | A                                                                                                    | imation     |              |           |                            | ,          | Intrance           |                                              |                           |              | -                                |                           | ^              | ļ   |
| Doci                | ument Re                             | covery                           | wh<br>CO                           | at is VIDEO<br>NEBRINCING?                                                                                                  |             |              |           |                            |            | *                  | - *                                          | 2.5                       | 京            | 75                               |                           |                |     |
| PowerP<br>files, Si | oint has recover<br>ave the ones you | d the following<br>wish to keep. |                                    | - Hor                                                                                                    |             |              |           |                            |            | Appear             | Føde                                         | riy in                    | Float In     | Split Split                      |                           |                |     |
| Availab             | de Files                             |                                  | 5 116                              | (S22C0 m)                                                                                                    |             |              |           |                            |            | Wipe               | Shape                                        | Wheel                     | Random Bars  | Grow & Turn                      |                           |                |     |
| Q?                  | epp.pptx (Auto                       | saved                            | * 25                               |                                                                                                    |             |              |           | 9                          |            | 迷                  | 4                                            | *                         |              |                                  |                           |                |     |
|                     | 7/25/2019 9:45                       | AM                               |                                    | 100                                                                                                    |             |              |           |                            |            | Zoom               | Swivel                                       | Bounce                    |              |                                  |                           |                | l   |
| Q?                  | epp.ppts [Ori                        | ginal)                           | 6                                  |                                                                                                    |             |              |           | $\boldsymbol{\mathscr{O}}$ | >          | Emphasis           | 142                                          |                           | d.           |                                  |                           |                | ł   |
|                     | Version creates<br>7/28/2019 6:58    | AM                               | * 8                                | our Aduite                                                                                                    |             |              |           |                            | 7/11       | 12<br>Pulsa        | Color Pulse                                  | Tester                    | Spin         | 45<br>Grow/Shrink                |                           |                |     |
|                     |                                      |                                  | 1                                  | ay chang                                                                                                    |             |              |           | .7                         | vig        | -                  | -                                            | +                         | -            | +                                |                           |                |     |
|                     |                                      |                                  |                                    | 10.000                                                                                                    |             |              |           | -                          | 0          | Desaturate         | Darken                                       | Lighten                   | Transparency | Object Color                     |                           |                |     |
|                     |                                      |                                  | 7 00                               | L000 &-800597                                                                                                    |             |              |           |                            |            | *                  | *                                            | *                         | *            | *                                |                           |                |     |
|                     |                                      |                                  | 1000                               | erity expendence and the<br>The area of unified increases has<br>d increases of the advantages for<br>any evolution and the |             |              |           |                            |            | Compleme           | Line Color                                   | Fill Color                | Brush Color  | Font Color                       |                           |                |     |
|                     |                                      |                                  | interes.                           | o to prive this is an all the                                                                                               |             |              |           |                            |            | *                  | 漸                                            | ×                         | ×            |                                  |                           |                |     |
|                     |                                      |                                  | 8 =                                |                                                                                                    |             |              |           |                            |            | Childenine         | Dord Flash                                   | DOID NEVESI               | 44840        |                                  |                           |                |     |
|                     |                                      |                                  | :=                                 | COLORAD                                                                                                    |             |              |           |                            | 3/         | * More Ent         | rance Effects                                | 1                         |              |                                  |                           |                | ļ   |
|                     |                                      |                                  |                                    | PROFIL THE AN                                                                                                    |             |              |           |                            | J.         | ☆ More Em          | phasis Effects                               |                           |              |                                  |                           |                | i i |
| () wn               | lich file do I wan                   | tto save?                        | 9                                  |                                                                                                    |             |              |           |                            |            | ★ More Egit        | tion Raths                                   |                           |              |                                  |                           |                |     |
|                     |                                      | Close                            | *                                  | -1975-3103-                                                                                                    | - =Nc       | w, lets h    | nave a    | group a                    | ctivity    | A OLE Actio        | on Verba                                     |                           |              |                                  | o you                     |                | 1   |
| Slide 6 of          | (15 LÜB Re                           | covered                          | _                                  |                                                                                                    |             |              | _         |                            | -          |                    | _                                            | _                         | _            |                                  | - J                       | + 52% E        | l   |
|                     |                                      |                                  |                                    |                                                                                                    | o e         |              | 23        |                            | 9 w =      | 12                 |                                              |                           |              | ~ 90                             | in 40 📼                   | 7/28/2019      |     |

#### F.) 1.2 REMOVING ANIMATIONS ON TEXT OR OBJECTS

1. To remove an animation effects to text or objects, click the text or object that you want to have no animation. Click **NONE** in the Animation gallery in the **Animation** group.

| ዘ ታ-ወ ፴ ፡                                                                                                    |                                                                                                    | epp - PowerPoint                                                                                                    |                                                                                                    |
|----------------------------------------------------------------------------------------------------|----------------------------------------------------------------------------------------------------|----------------------------------------------------------------------------------------------------|----------------------------------------------------------------------------------------------------|
| File Plans Insert Design                                                                                                    | Transitions Animations Slide Show Review                                                                                                    |                                                                                                    | Sign in 🔍 Share                                                                                                    |
| Previe None                                                                                                    | Fade Flyin Float in Split                                                                                                    | Image: Shape         Image: Shape         Image: Shape< | Image: Start:         On Click         Reorder Animation           Duration:         02.00 °         A Move Earlier           Delay:         00.00 °         Move Later |
| Preview                                                                                                    | Animation                                                                                                    | ra Advanced Animation                                                                                                    | Timing                                                                                                    |
| None<br>Document Recovery<br>PowerPoint has recovered the following                                                                                  | What is VIDEO<br>CONFERENCING?                                                                                                    |                                                                                                    | *                                                                                                    |
| Available Files                                                                                                    | 5 contraction on                                                                                                    |                                                                                                    |                                                                                                    |
| Version created from the L.<br>7/28/2019 6-85 AM  Persion created from the L.<br>7/28/2019 6-85 AM  Persion created tast time t<br>7/28/2019 6-58 AM | 6<br>Geografication<br>7<br>Concernent entering<br>Concernent entering<br>Concern | Group Act                                                                                                    | ivity                                                                                                    |
| Which für do i want to care?                                                                                                    | B Constraints of and an approximation of a second second s                                                                                                    |                                                                                                    |                                                                                                    |

#### G.) EMBEDDING AUDIO and VIDEO

- 1. Choose a slide where you want to embed audio or video.
- 2. Select the **Insert** tab.

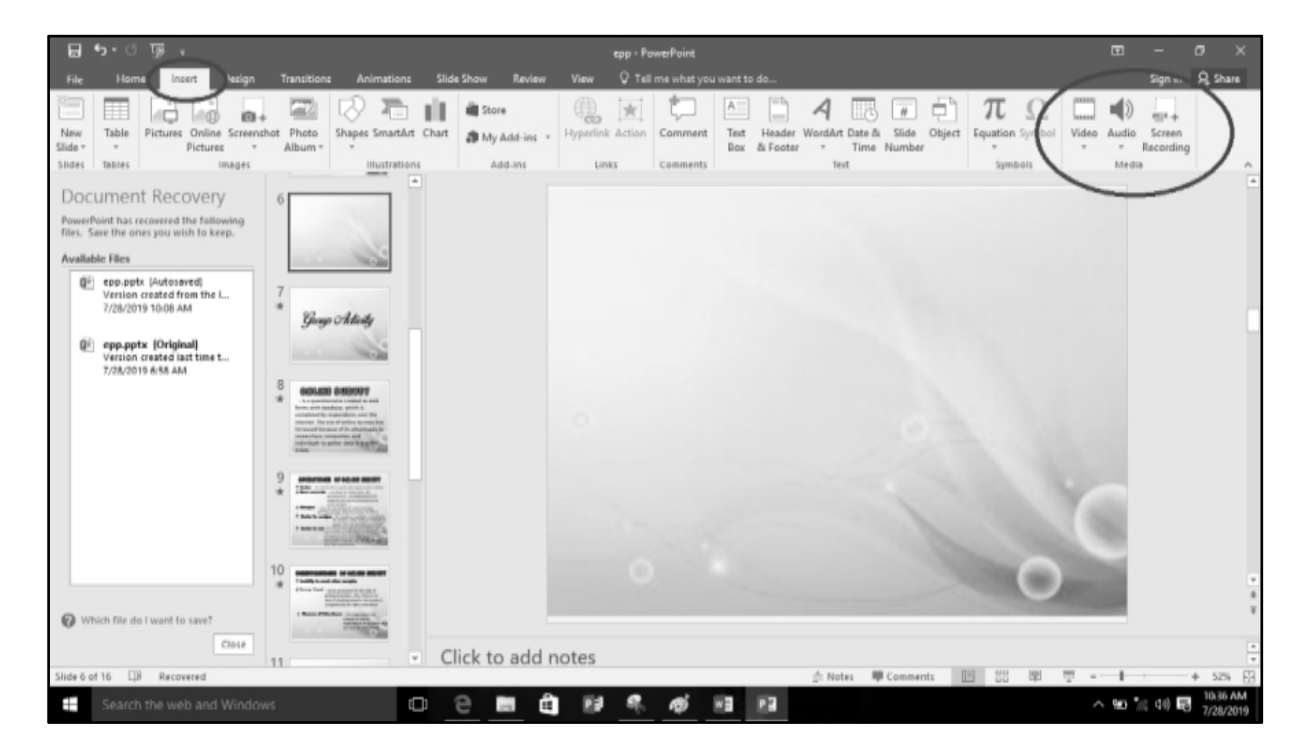

#### 3. In the **Media** group, do any of the following:

 a. In embedding an Audio file, Click Audio command. Click Audio on My PC if the Audio file you are going to embed is in your computer. Click Record Audio if you want to embed a recorded audio file.

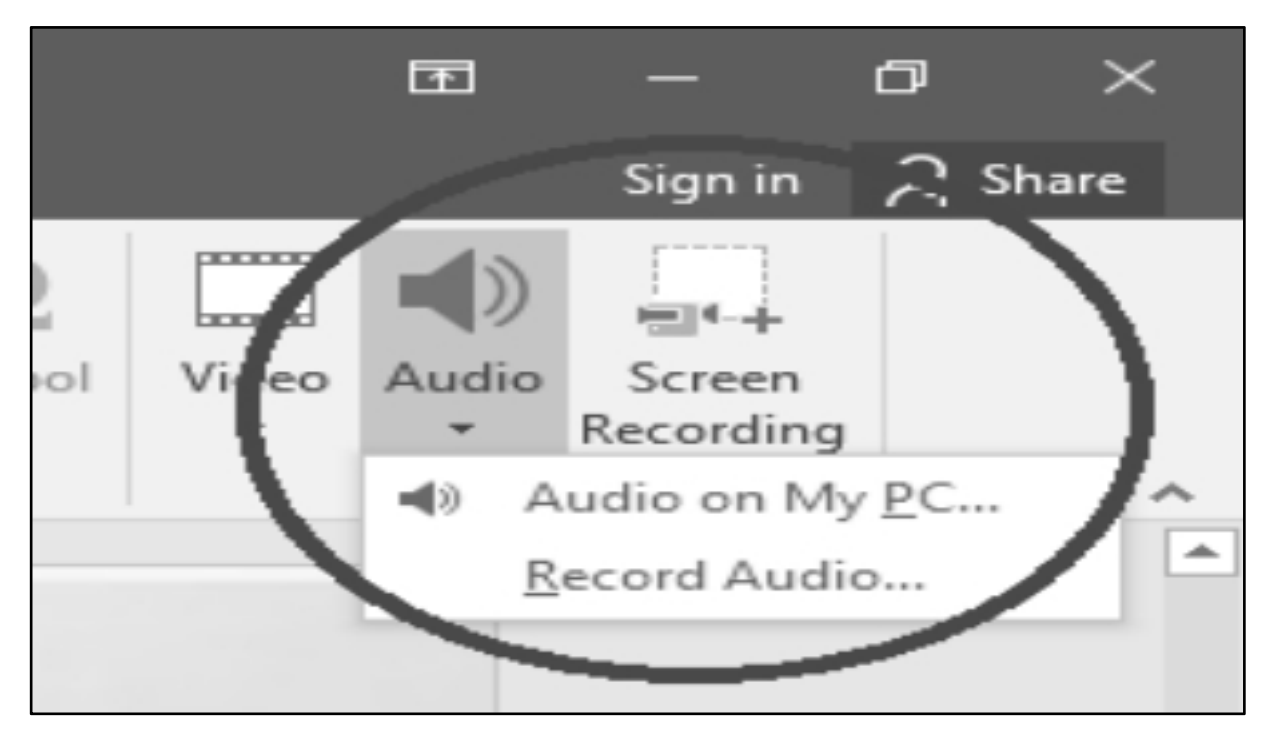

b. In embedding a Video file, Click Video command. Either click Online Video, If the Video file you are going to embed is online or clicks Video on My PC, If the file you are going to embed is in your computer.

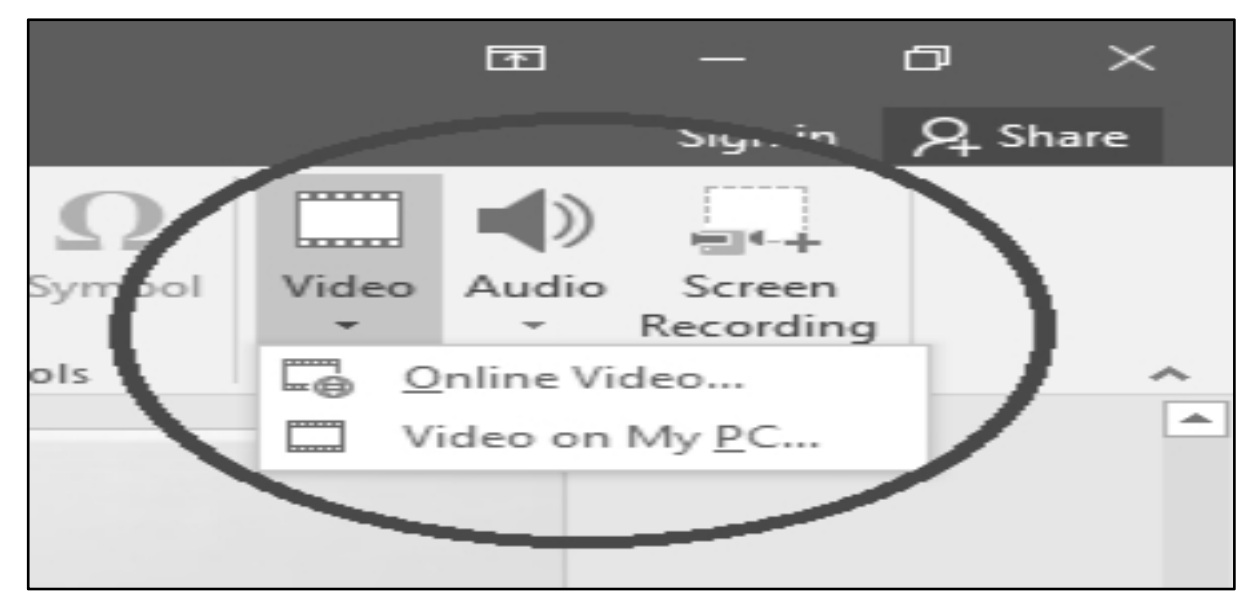

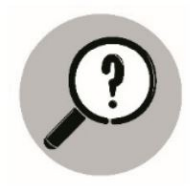

What is It

**Slides** – According to Microsoft Office (2016), "slide is a single screen of a presentation, and every presentation is composed of several slides". Collectively, a group of slides may be known as a slide deck typically created in PowerPoint.

**Text** Merriam Webster (2021) defined text as an actual use of language, as distinct from a sentence which is an abstract unit of linguistic analysis. As used in computer, text is a collection of words or letters that are to be understand by the reader. Text is added, viewed, edited, and modified using a text editor or word processing program. In adding the text, a keyboard is used. However, using touch and an on-screen keyboard or through voice recognition can also be used.

**Graphics** Merriam Webster (2021) defined graphics as pictorial image or series of images displayed on a computer screen.

**Photos** Webster Dictionary (2010) defined photo as a representation of a person or scene in the form of a print or transparent slide; recorded by a camera on light-sensitive material.

**Slide Transition** This the change from one image to the next in a slide show. A "wipe" moves the next image onto the first either horizontally, vertically, in a circle, like a checkerboard or in some other pattern. A "fade" gradually turns the image into black or white, followed by the reverse action for the next one.

**Hyperlink** Merriam Webster (2021) defined hyperlink as a highlighted word or picture in a document or Web page that you can click on with a computer mouse to go to another place in the same or a different document or Web page.

**Action Buttons** An action button is an object on a slide that performs as action when clicked or pointed to, such as jumping to another slide or playing a sound. It is most commonly used for self-running presentations.

**Animations** Is something that makes slide objects move on a slide. It can help make a PowerPoint presentation more dynamic, and help make information more memorable.

*Audio* is a sound that is heard on a recording or broadcast.

*Video* is the visual part of a movie or recorded program, or something recorded to watch in the future.

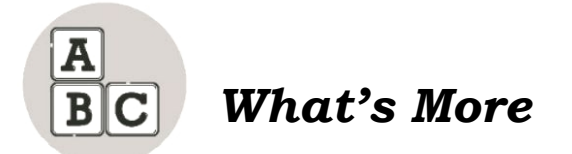

The possible uses of PowerPoint are countless. A slide show can help a teacher/pupils teach and learn a lesson, illustrate an event in history, easily display statistical information, or be used for output presentation. A slide show can be a valuable tool for teaching, sharing and learning. PowerPoint presentations are useful no matter what the topic and help communicate ideas to an audience.

The following are steps on how to create a basic PowerPoint presentation, however certain steps may vary slightly depending upon what version of PowerPoint you are using. (https://www.instructables.com/How-to-Create-a-PowerPoint-Presentation/)

#### A.) Adding Text on Slides

#### Present Your Most Favorite Fruits in Your Community.

- 1. List your top three (3) favorite fruits in your community.
- 2. Open a multimedia slide presentation.
- 3. Add another slide.
- 4. Using the Title and Content slide layout, type your top three (3) most favorite fruits in your community.

#### **B.) Adding Graphics and Photos**

- 5. Add another three (3) slides. Use two (2) Content slide layouts.
- 6. Type your title (Name of your favorite fruit in your community)
- 7. In the Left Content of each slide, add a photo or graphic of your favorite fruits in your community.
- 8. In the right content of each photo or graphics, type the three (3) reasons why you like those fruits.

#### C.) SLIDE TRANSITION

- 9. Put a transition effects on your slide presentation about your favorite fruits in your community.
- 10. Apply your chosen transition to all the slides in your presentation.

#### **D.) ADDING A HYPERLINK**

11. Go back to the first slide. Create hyperlinks on your selected three (3) favorite fruits in your community. Link each fruit to its corresponding slide.

#### **E.) INSERTING ACTION BUTTONS**

12. For each slide, add the **Previous** and **Next** action buttons except for the first and last slides. The first slide should have only the **Next** action button while the last slide should only have the **Previous** action button.

#### F.) APPLYING ANIMATIONS TO TEXT OR OBJECTS

- 13. Add animation effects to the text and objects of your presentation.
- 14. Apply the selected animations and effects to all your slides.

#### G.) EMBEDDING AUDIO and VIDEO

- 15. Insert an appropriate background music that will play across all the slides.
- 16. Add another slide. On this slide, you must choose and insert at least one video of your favorite fruit in your community about the benefits you can get on it.
- 17. Save to my computer, type a filename "My Favorite Fruits" and close your slide presentation.

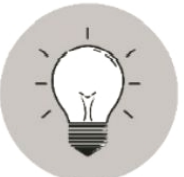

## What I Have Learned

- Multimedia presentation can be created using online and digital tools.
- It is combining multiple types of media presentation. You can use combinations of **images**, **audio**, and **video** to make your point.
- It's always better to create your own presentation. Do not copy other peoples' work because it is considered plagiarism. If you need to borrow other people's ideas, you have to cite them or mention them as a source.
- To make a good multimedia and keep our presentation on point: choose wisely, stay consistent, keep it short, keep it simple, keep it sharp, and think you got it? Check again.

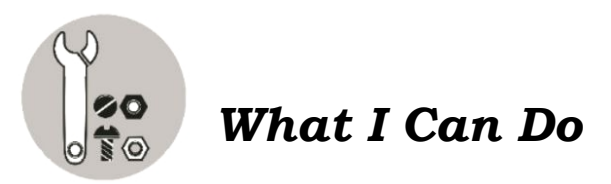

Using the draft below, make your own PowerPoint Advertisement. Make sure to add actual images and footage of your food product.

- a. Create a new blank presentation by clicking **File**, **New** and then click **Blank Presentation**.
- b. In the *Home* tab, click *Layout* and select *Blank*.
- c. Click *Insert* tab. In the *Text* group, click *WordArt* and then select any from the given options.
- d. Type your products name (ex. Calamay-Hati). Change the font size to 70.
- e. Click *Insert* tab, click on *Pictures* to choose a photo that you want to insert on the slide and click *Insert*. Move your photo to the left side of the slide.

- f. Insert another WordArt of your choice and type "Very Delicious" Change the font size to 50 and place it to the right side of the slide.
- g. Add another WordArt of your choice and type "Affordable" Change the font size to 50 and place it under the WordArt "Very Delicious"
- h. Add another WordArt of your choice and type "Come and Taste our Delicacy" Change the font size to 50 and place it under the WordArt "Affordable".
- i. Add another slide.
- j. Click *Insert* tab, click on *Pictures* to choose a photo of you eating your product and insert it on the slide. Adjust and move your photo to the center of the slide.
- k. Click *Insert* tab, click on shapes and Add *Action Button* **Back or** *Previous* to the left bottom corner off the slide and *Hyperlink* it to the *first slide*.
- 1. Add another slide.
- m. Click *Insert* tab, click on *Pictures* to choose a photo of the amount (coins or bills) of your product and insert it on the slide. Adjust and move your photo to the center of the slide.
- n. Click *Insert* tab, click on shapes and Add *Action Button* **Back or** *Previous* to the left bottom corner off the slide and *Hyperlink* it to the *first slide*.
- o. Add another slide.
- p. Click **Insert** tab, In the media group click on the **Video** command and select video on my PC to choose a video presentation about the steps in making your product and insert it on the slide.
- q. Click *Insert* tab, click on shapes and Add *Action Button* **Back or** *Previous* to the left bottom corner off the slide and *Hyperlink* it to the *first slide*.
- r. Go back to the first slide, Click the WordArt "Very Delicious" and *Hyperlink* it to the second slide. Click the WordArt "Affordable" and *Hyperlink* it to the third slide. Click the WordArt "Come and Taste our Delicacy" and *Hyperlink* it to the fourth slide.
- s. On the first slide, add any <u>Transition</u> effect. In the **Timing** group, deselect **On Mouse Click** and click **After**. Make it four seconds. Add a **Spin** Emphasis <u>animation</u> effect on the image. In the **Timing** group, click the **Start** drop-down arrow and select **After Previous.** Add a delay of 1 second.
- t. On the second slide, add any entrance animation effect to the WordArt. In the *Timing* group, click the *Start* drop-down arrow and select *After Previous.* Add a delay of 1 second. Go back to *Transitions* tab. In the *Timing* group, click the *Start* drop-down arrow and select *After Previous.* Add a delay of 1 second.
- u. On the third slide, add any entrance animation effect to the WordArt. In the *Timing* group, click the *Start* drop-down arrow and select *After Previous.* Add a delay of 1 second. Go back to *Transitions* tab. In the *Timing* group, click the *Start* drop-down arrow and select *After Previous.* Add a delay of 1 second.

v. On the fourth slide, add any entrance animation effect to the WordArt. In the *Timing* group, click the *Start* drop-down arrow and select *After Previous.* Add a delay of 1 second. Go back to *Transitions* tab. In the *Timing* group, click the *Start* drop-down arrow and select *After Previous.* Add a delay of 1 second.

Save and close your slide presentation.

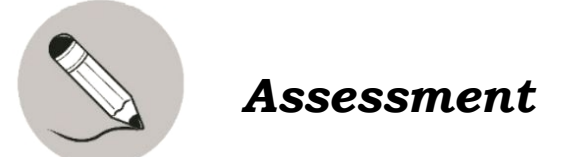

Write your answers in your notebook.

- 1. What are the different uses of MS PowerPoint?
- 2. What are the benefits that we can get when we use MS PowerPoint?
- 3. How does MS PowerPoint helps you in making presentation?

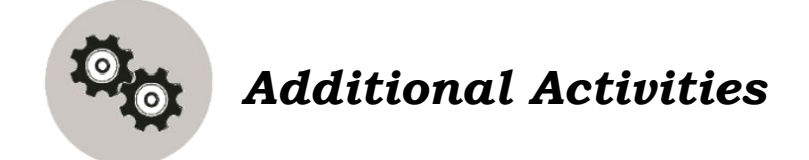

True or False. Write your answer in your notebook.

- 1. Slide show elements can be animated and transitions can be applied to each slide.
- 2. Along with text and images, a user can embed videos in his or her slide presentation
- \_\_\_\_\_ 3. You should NOT limit the number of words on each screen.
- 4. Slide presentations are more effective for business presentations.
- 5. Be sure the text is large enough to be read from a distance.

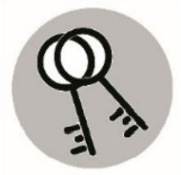

## Answer Key

| 2. True<br>3. False<br>5. True<br>5. True | 2. c<br>3. d<br>5. c |
|-------------------------------------------|----------------------|
| <b>seitivita IsnoitibbA</b>               | <b>wonX I ታѕሰW</b>   |
| ourT I                                    | b . I                |

#### **References:**

"Microsoft PowerPoint Environment", July 13, 2021. https://prezi.com/m/4m\_99z9nngpl/microsoftpowerpoint-environment/

"How to create a PowerPoint Presentation", July 22, 2021. https://www.instructables.com/How-to-Create-a-PowerPoint-Presentation/

#### For inquiries or feedback, please write or call:

Department of Education - Bureau of Learning Resources (DepEd-BLR)

Ground Floor, Bonifacio Bldg., DepEd Complex Meralco Avenue, Pasig City, Philippines 1600

Telefax: (632) 8634-1072; 8634-1054; 8631-4985

Email Address: blr.lrqad@deped.gov.ph \* blr.lrpd@deped.gov.ph